## Application

## Can maintenance alerts be set up for our trucks, based on mileage?

Yes. Reminders can be based on mileage, engine hours, or a future date. To create a reminder:

- 1. Click Engine & Maintenance in the left menu.
- 2. Click the Reminders option and a fly-out menu is displayed.
- 3. Select Reminder Rules from the fly-out menu.
- 4. Click the Add button located near the top of the window.
- 5. Enter a name for the reminder in the Description field.
- 6. Select a type for the reminder from the menu provided. Types are used to organize reminders.
- 7. Click the No button in the area labeled Creae reminder based on time.
- 8. Click the Mileage button located in the area labeled Ceate reminder based on usage.
- 9. Enter the number of miles between procedures for this reminder in the field labeled Mi.
- 10. Click the Save button located near the top of the window.

Managing Vehicle Maintenance with Geotab Creating and managing vehicle maintenance rem

Unique solution ID: #1104 Author: n/a Last update: 2021-10-27 18:44